## Anleitung, wenn Du das erste Mal den Kongress öffnen willst. Folge den roten Pfeilen.

#### Startseite:

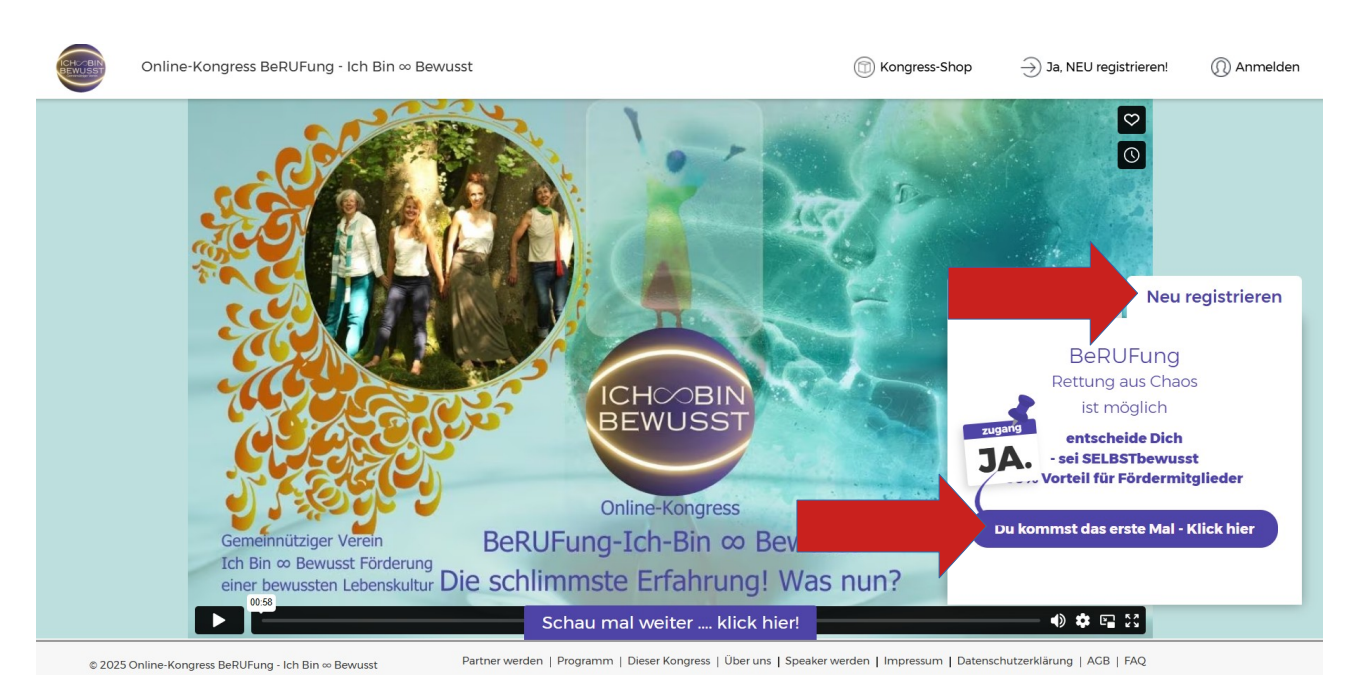

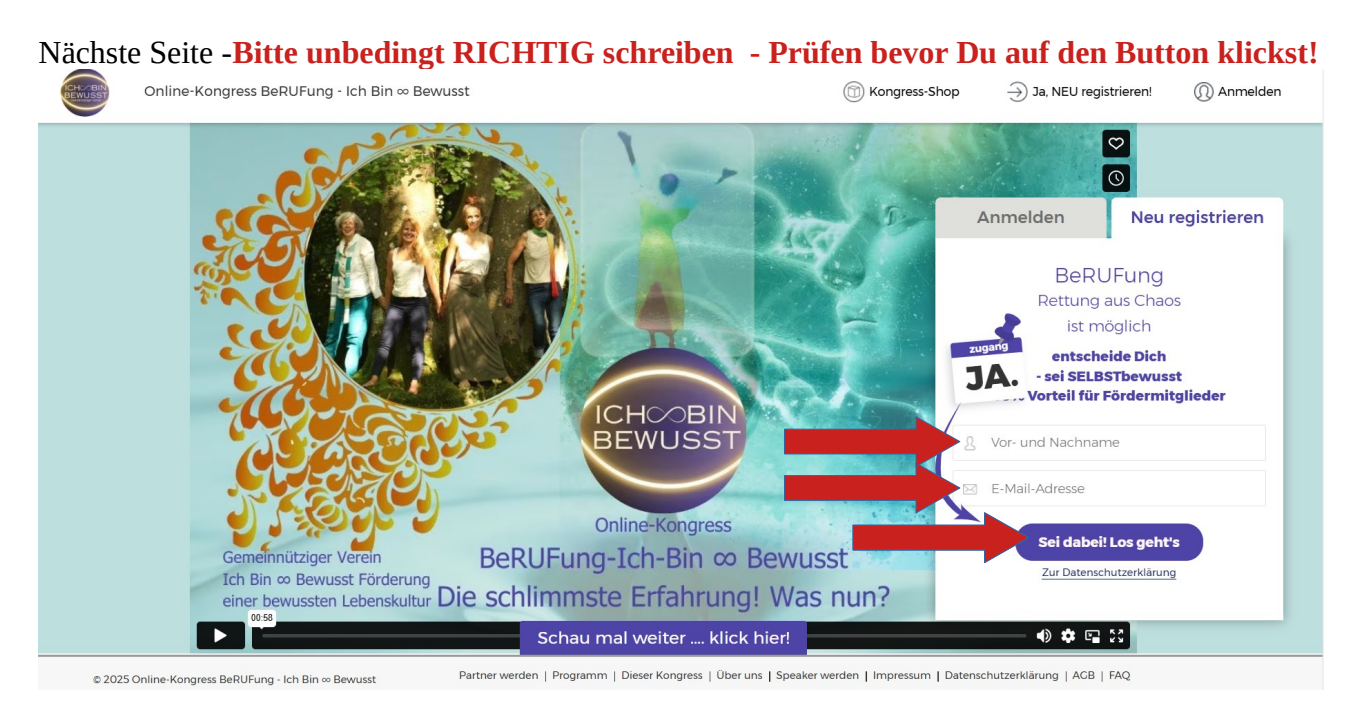

## Nächste Seite: Du schaust jetzt in Dein Email-Postfach und öffnest die eMail - "<u>Bitte bestätige</u> <u>Deine E-Mail</u>" - und klickst dort auf den Link

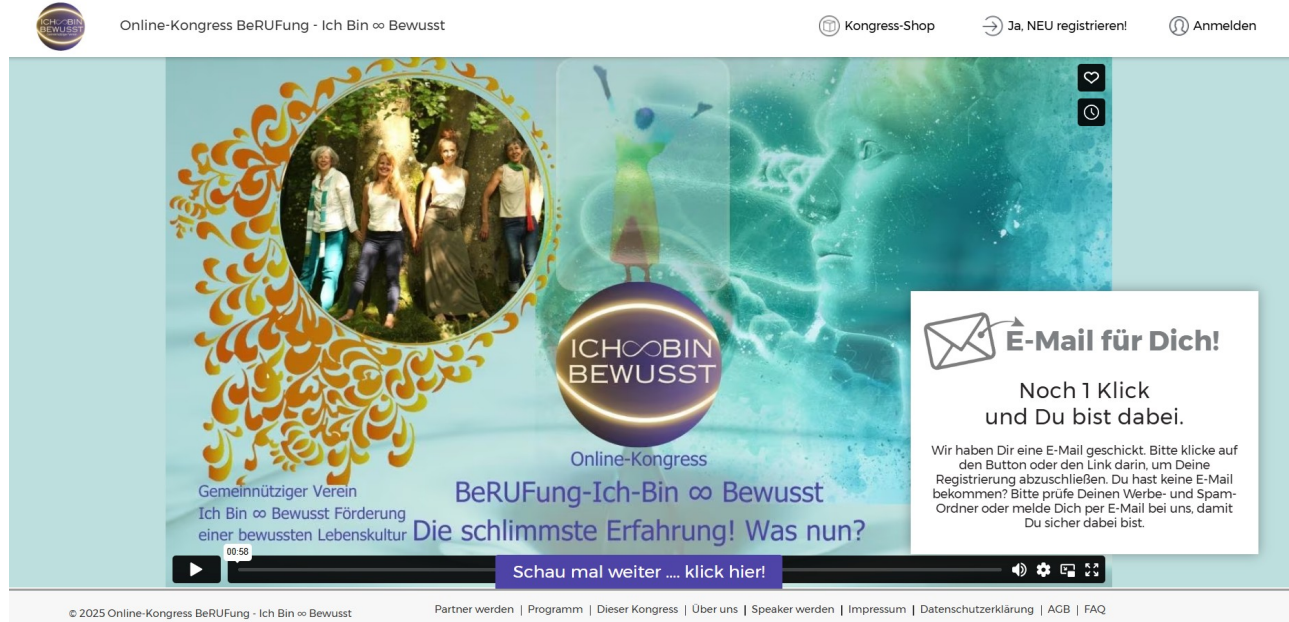

# EMail-Postfach

#### Bitte bestätige Deine E-Mail

Schön, dass Du dabei sein möchtest, Kerstin,

der Kongress - Ich Bin 🗝 Bewusst wartet bereits auf Dich. Um tatsächlich dabei zu sein, klicke bitte hier. Durch Klicken des Links erlaubst du uns, dir weitere E-Mails zu senden. Wenn du keine weiteren E-Mails von semprangen mochtest, ignoriere einfach diese Nachricht.

Du fehlst noch ... ich freue mich, dass Du jetzt auch mit dabei bist beim Online-Kongress - Ich Bin 🕶 Bewusst . Freue dich auf aktuelles Wissen zum Umsetzen in Deinem Alltag.

Verein Ich Bin ∞ Bewusst Förderung einer bewussten Lebenskultur Nächste Seite - **Passwort zweimal richtig schreiben** - Es darf ein ganz einfaches sein, dass Du Dir gut merken kannst.

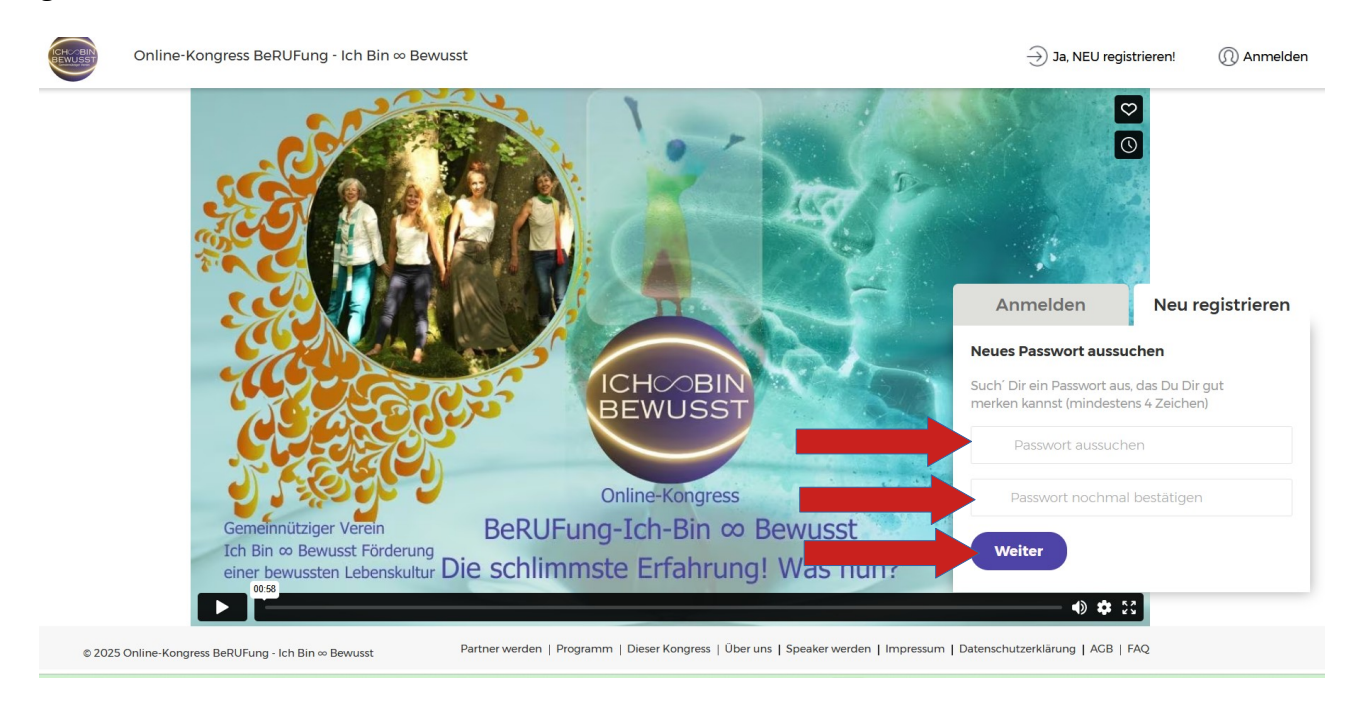

Nächste Seite - Du bist eingeloggt und siehst die Kongress - Interviews im Menü links. An jedem Tag sind von 0 - 24 Uhr jedesmal die Tages-Interviews kosten frei zu sehen.

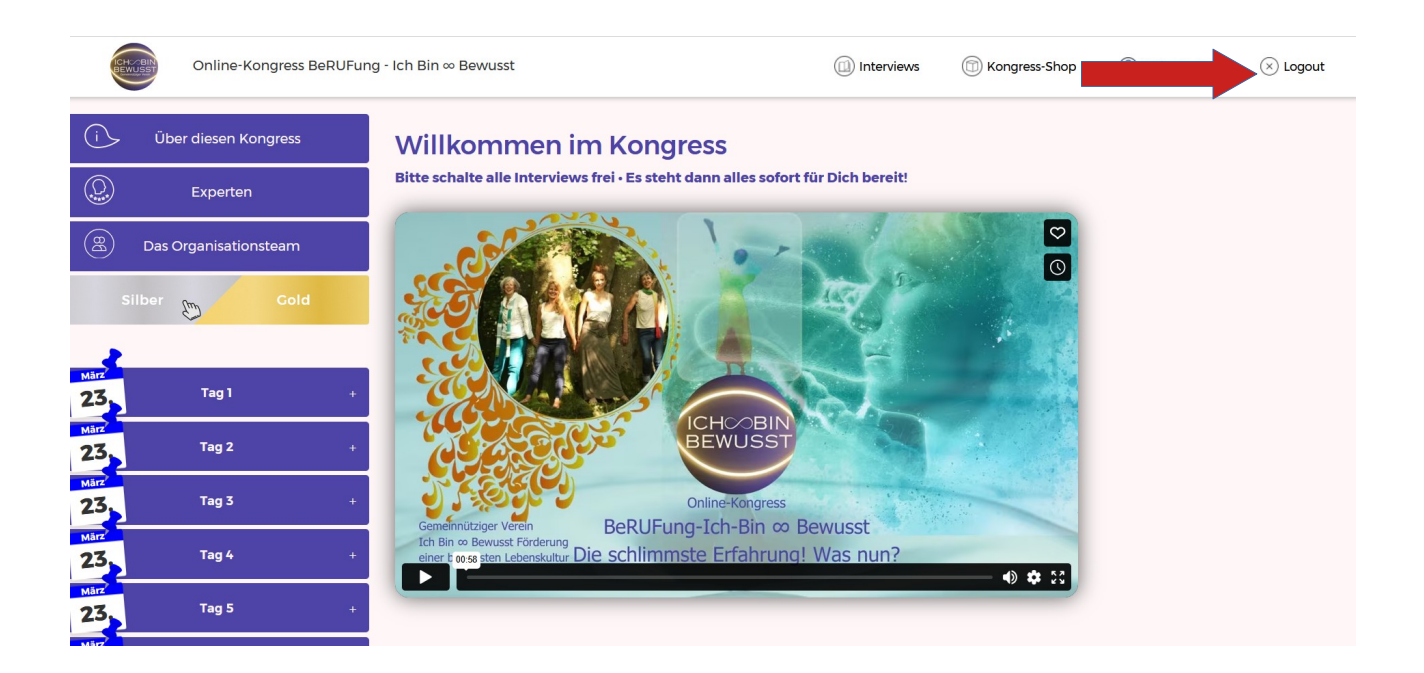

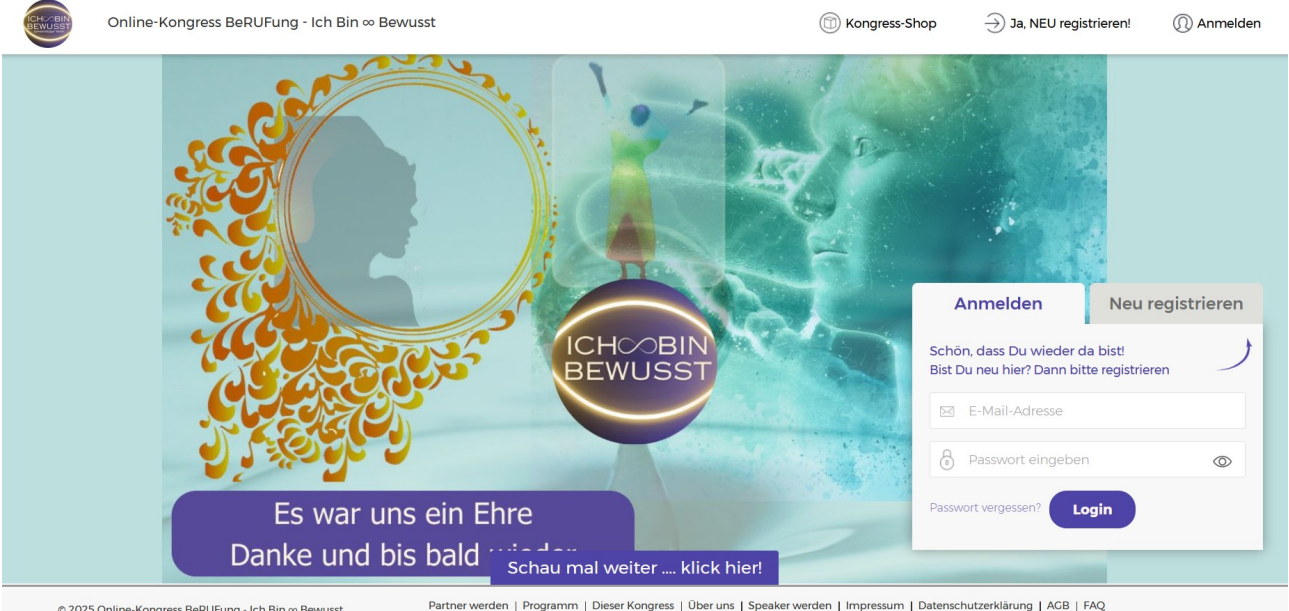

# Wenn Du beenden willst, dann klicke auf - Logout - Es kommt die Logout-Seite

© 2025 Online-Kongress BeRUFung - Ich Bin ∞ Be

Wenn Du wieder den Kogress öffnen willst, verwende den Reiter - Anmelden - Du schreibst Deine EMail und Dein Passwort - bitte RICHTIG - Prüfe die Rechtschreibung! und klickst auf - Login -Falls Du doch das Passwort vergessen haben solltest, kannst Du nun den Link klicken - Passwort vergessen - Du bekommst dann eine EMail mit dem Link dass Du Dein Passwort neu vergeben kannst. WICHTIG - es muss immer dieselbe Email sein!

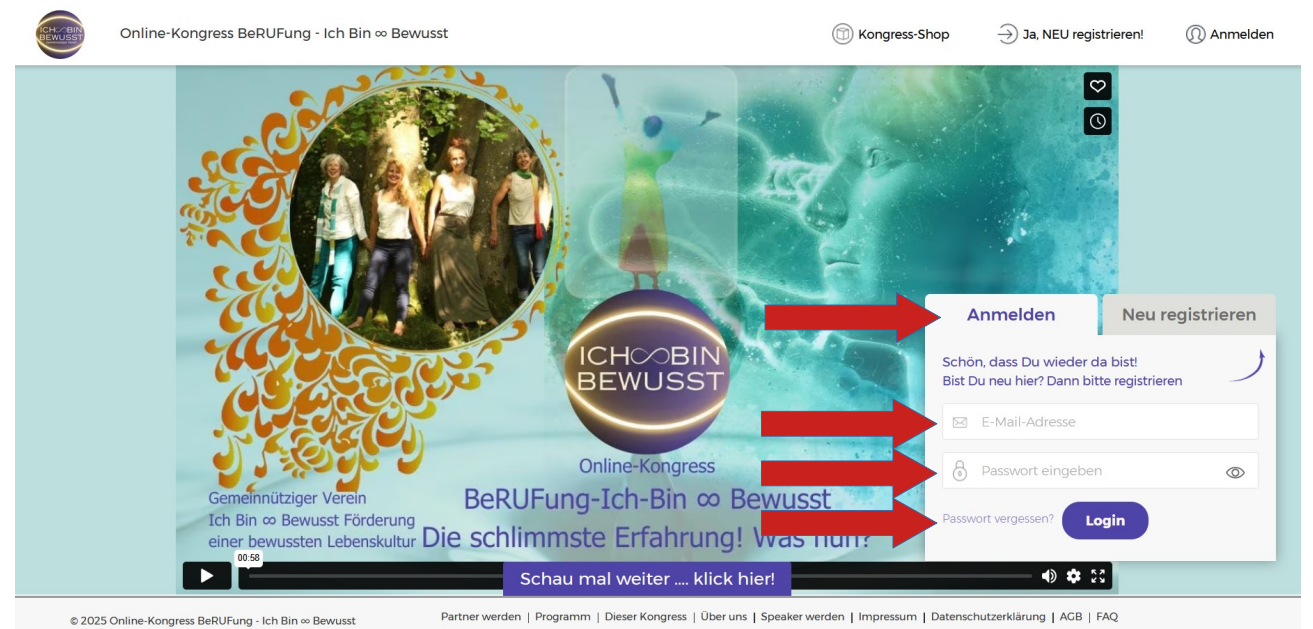

Nachdem Du auf Login geklickt hast kommst Du in den Kongress zu dem Interview, das Du zuletzt gesehen hast.

Du kannst wählen, welches der Interviews Du sehen willst, die an diesem Tag frei sind. Bitte schreib auch Deinen Kommentar oder Fragen in das Feld unter dem Interview. Wir freuen uns über Deine Meinung, Hinweise oder wie es Dir gefallen hat

Viel Freude, wertvolle Erkenntnisse und Erfolg für Dich wünschen Dir die 4 Präsidentinnen im Verein "Ich Bin ∞ Bewusst" https://ich-bin-bewusst.org